## EPIC Miniboard

## User's Manual Version 1.1

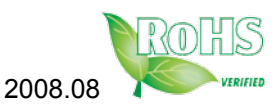

| Table of Contents                     |    |
|---------------------------------------|----|
| Chapter 1 - Introduction              | .1 |
| 1.1 Copyright Notice                  | 2  |
| 1.2 About User's Manual               | 2  |
| 1.3 Warning                           | 2  |
| 1.4 Replacing the lithium battery     | 3  |
| 1.5 Technical Support                 | 3  |
| 1.6 Warranty                          | 4  |
| 1.7 Packing List                      | 5  |
| 1.8 Ordering Information              | 5  |
| 1.9 Specification                     | 6  |
| 1.10 Board Dimensions                 | 7  |
| Chapter 2 - Installation              | .9 |
| 2.1 Block Diagrams                    | 10 |
| 2.2 Jumpers and Connectors            | 11 |
| Jumpers                               | 12 |
| JFRT1: Switches and Indicators        | 12 |
| JBAT1: CMOS Setup                     | 12 |
| CON1: RS-422/ 485 Connector           | 12 |
| JRS1: COM2 RS-232/422/485 Select      | 13 |
| LLED1: LAN LED indicators             | 13 |
| Connectors                            | 14 |
| SYSF1: Fan Power Connector            | 14 |
| ATX1: Power Supply Connector          | 14 |
| SMBUS1: External SMBUS Connector      | 14 |
| PC/104+: PC/104+ PCI Interface        | 15 |
| IDE1: 44-pin IDE Connector            | 16 |
| FDD1: 20-pin FDD Connector            | 17 |
| COM1/ 2/ 3/ 4: Serial Port Connectors | 17 |
| KBM1: Keyboard & Mouse Connector      | 17 |
| IK1: Infrared Connector               | 18 |
| AUDIO1: AC97 AUDIO Connector          | 18 |
| USB1/ USB2: USB Connectors            | 18 |

| DIO1: 20-pin Digital I/O Connector      | 19        |
|-----------------------------------------|-----------|
| LAN1/ LAN2: Fast Ethernet Connector     | 19        |
| VGA1: CRT Connector                     | 19        |
| INV1 · I CD Inverter Connector          | 20        |
| I CD1: TTL I CD Connector               | 20        |
| I PT1: 20-nin Parallel Port Connector   | 20        |
| CED1: CompactElash II Socket            | 21        |
| 2.3 The Installation Paths of CD Driver | 21        |
| Chaptor 2 BIOS                          | 2 I<br>22 |
| Chapter 5 - BIOS                        | 23        |
| 3.1 BIOS Introduction                   | 24        |
| 3.2 BIOS Setup                          | 24        |
| 3.3 Standard CMOS Features              | 25        |
| 3.4 Advanced BIOS Features              | 28        |
| 3.5 Advanced Chipset Features           | 30        |
| 3.6 Integrated Peripherals              |           |
| 3.7 Power Management Setup              | 36        |
| 3.8 PNP/PCI Configurations              | 38        |
| 3.9 PC Health Status                    | 40        |
| 3.10 Load Optimized Defaults            | 41        |
| 3.11 Set Password                       | 42        |
| 3.12 Save & Exit Setup                  | 43        |
| 3.13 Exit Without Saving                | 44        |
| 3.14 BIOS Beep Sound code list          | 45        |
| 3.15 BIOS memory mapping                | 45        |
| 3.16 Award BIOS Post Codes              | 46        |
| Chapter 4 - Appendix                    | 51        |
| 4.1 I/O Port Address Map                | 52        |
| 4.2 Interrupt Request Lines (IRQ)       | 53        |
|                                         |           |

## Chapter 1 Introduction

## 1.1 Copyright Notice

All Rights Reserved.

The information in this document is subject to change without prior notice in order to improve the reliability, design and function. It does not represent a commitment on the part of the manufacturer.

Under no circumstances will the manufacturer be liable for any direct, indirect, special, incidental, or consequential damages arising from the use or inability to use the product or documentation, even if advised of the possibility of such damages.

This document contains proprietary information protected by copyright. All rights are reserved. No part of this manual may be reproduced by any mechanical, electronic, or other means in any form without prior written permission of the manufacturer.

## 1.2 About User's Manual

This User's Manual is intended for experienced users and integrators with hardware knowledge of personal computers. If you are not sure about any description in this User's Manual, please consult your vendor before further handling.

## 1.3 Warning

Single Board Computers and their components contain very delicate Integrated Circuits (IC). To protect the Single Board Computer and its components against damage from static electricity, you should always follow the following precautions when handling it :

- 1. Disconnect your Single Board Computer from the power source when you want to work on the inside
- 2. Hold the board by the edges and try not to touch the IC chips, leads or circuitry
- 3. Use a grounded wrist strap when handling computer components.
- 4. Place components on a grounded antistatic pad or on the bag that came with the Single Board Computer, whenever components are separated from the system

## **1.4 Replacing the lithium battery**

Incorrect replacement of the lithium battery may lead to a risk of explosion. The lithium battery must be replaced with an identical battery or a battery type recommended by the manufacturer.

Do not throw lithium batteries into the trashcan. It must be disposed of in accordance with local regulations concerning special waste.

## 1.5 Technical Support

If you have any technical difficulties, please consult the user's manual first at:

ftp://ftp.arbor.com.tw/pub/manual

Please do not hesitate to call or e-mail our customer service when you still can not find out the answer.

http://www.arbor.com.tw E-mail:info@arbor.com.tw

## 1.6 Warranty

This product is warranted to be in good working order for a period of two years from the date of purchase. Should this product fail to be in good working order at any time during this period, we will, at our option, replace or repair it at no additional charge except as set forth in the following terms. This warranty does not apply to products damaged by misuse, modifications, accident or disaster.

Vendor assumes no liability for any damages, lost profits, lost savings or any other incidental or consequential damage resulting from the use, misuse of, or inability to use this product. Vendor will not be liable for any claim made by any other related party.

Vendors disclaim all other warranties, either expressed or implied, including but not limited to implied warranties of merchantibility and fitness for a particular purpose, with respect to the hardware, the accompanying product's manual(s) and written materials, and any accompanying hardware. This limited warranty gives you specific legal rights.

Return authorization must be obtained from the vendor before returned merchandise will be accepted. Authorization can be obtained by calling or faxing the vendor and requesting a Return Merchandise Authorization (RMA) number. Returned goods should always be accompanied by a clear problem description.

## 1.7 Packing List

|        | 1 x EmCore-a5360             |
|--------|------------------------------|
| DRIVER | 1 x Drvier CD                |
| GUIDE  | 1 x Quick Installation Guide |
|        | 1 x ATX Cable 300mm          |

If any of the above items is damaged or missing, contact your vendor immediately.

## **1.8 Ordering Information**

| EmCore-a5360VL2R | EPIC Miniboard with LX800 CPU, CRT/LCD, Audio, PC/104 Plus and Dual LAN.                                                                                                    |
|------------------|----------------------------------------------------------------------------------------------------|
| Cable Kit        | CBK-14-5360-00<br>2 x USB Port Cable<br>1 x Parallel Port Cable<br>1 x IDE Flat Cable<br>4 x Serial Port Cable<br>1 x Audio Cable<br>1 x FDD Flat Cable<br>1 x Keyboard / PS2 Mouse Cable<br>2 x LAN Cable (RJ-45 Cable)<br>1 x VGA Cable |

## 1.9 Specifications

| Form Factor            | EPIC Miniboard                                                                             |
|------------------------|--------------------------------------------------------------------------------------------|
| Processor              | AMD Geode™ LX processor (500MHz)                                                           |
| Chipset                | AMD LC800 + CS5536                                                                         |
| System Memory          | 1 x 200-pin DDR SO-DIMM up to 1GB SDRAM                                                    |
| VGA/ LCD Controller    | AMD Geode LX series CPU integrated VGA controller with 2D Engine (Shared memory Max. 64MB) |
| Ethernet               | 2 x Realtek 8100CL 10/100 base-T Ethernet                                                  |
| LCD                    | Supports 18/24 bit TTL up to 1280 x 1024                                                   |
| I/O Chips              | W83627HG                                                                                   |
| BIOS                   | Phoenix-Award PnP Flash BIOS                                                               |
| Audio                  | Realtek ALC203 AC'97 Codec, supports Mic-in/<br>Line-in/Line-out                           |
| IDE Interface          | 1 x Ultra DMA 33, support 2 IDE devices.                                                   |
| Serial Port            | 4 x RS-232 ports<br>COM2: RS-422/RS-422/RS-485 selectable                                  |
| Parallel Port / Floppy | 1 x SPP/EPP/ECP mode<br>1 x Floopy connector                                               |
| IrDA                   | 1 x IrDA connector                                                                         |
| KBMS                   | Standard PS/2 Keyboard and Mouse                                                           |
| Universal Serial Bus   | 4 x USB 2.0 ports                                                                          |
| DIO                    | Digital I/O 16 bit (8 bit In/ 8 bit Out)                                                   |
| PCI to ISA bridge      | Winbond W83628                                                                             |
| Expansion Bus          | 1 x 32-bit PCI interface PC/104 plus                                                       |
| Flash Disk             | 1 x Type II Compact Flash Disk Socket up to 4GB                                            |
| Hardware Monitor       | Integrated in W83627HG                                                                     |
| RTC                    | AMD Geode CS5536 built-in RTC with lithium<br>battery                                      |
| Power Input Connector  | 5x2-pin power connector                                                                    |
| Operation Temp.        | -20 ~ 70°C (-4 ~ 158°F)                                                                    |
| Watchdog Timer         | 1 - 255 Level (Sec. or Min.)                                                               |
| Dimension (L x W)      | 165 x 115 mm (6.5" x 4.5")                                                                 |

## 1.10 Board Dimensions

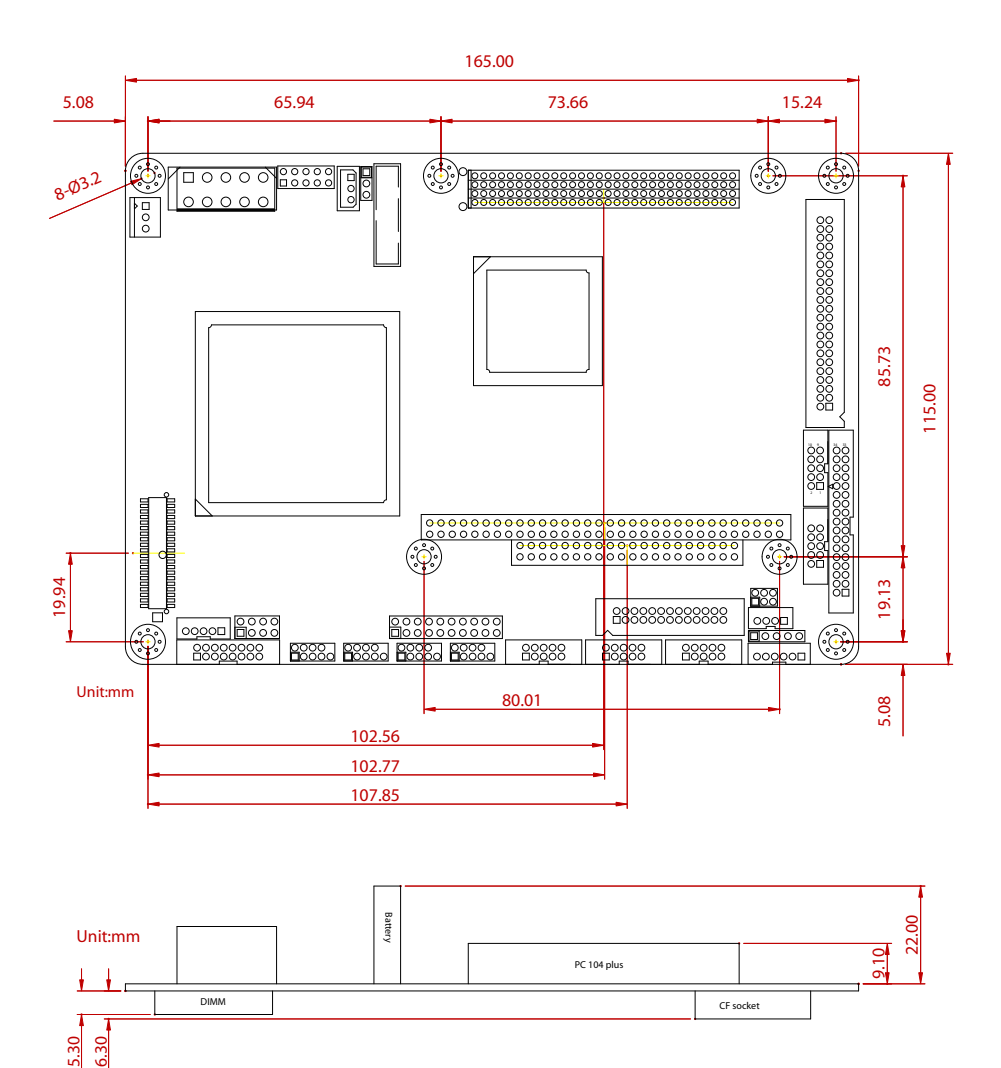

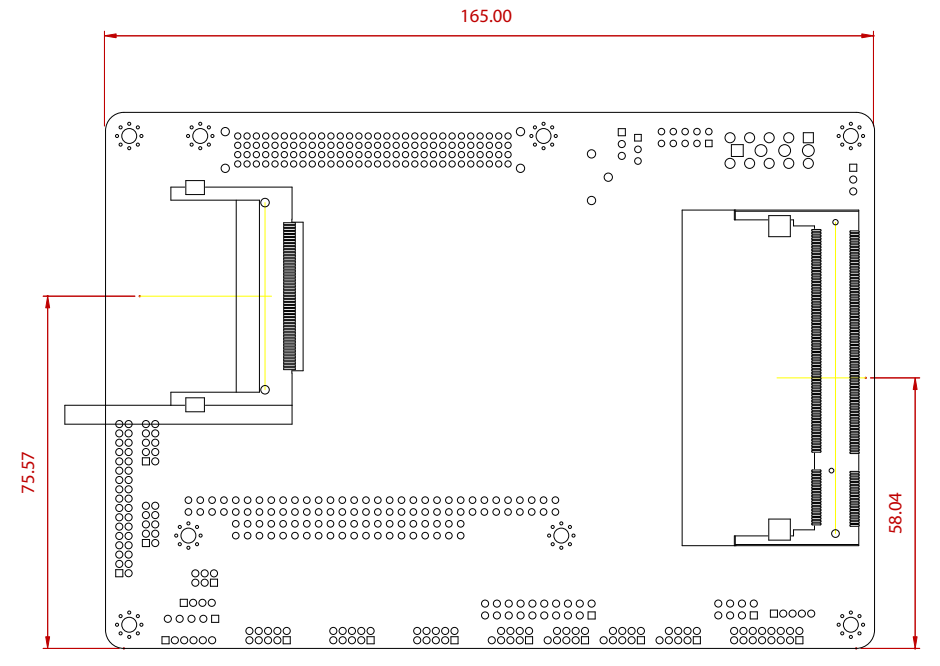

Unit:mm

## Chapter 2 Installation

## 2.1 Block Diagrams

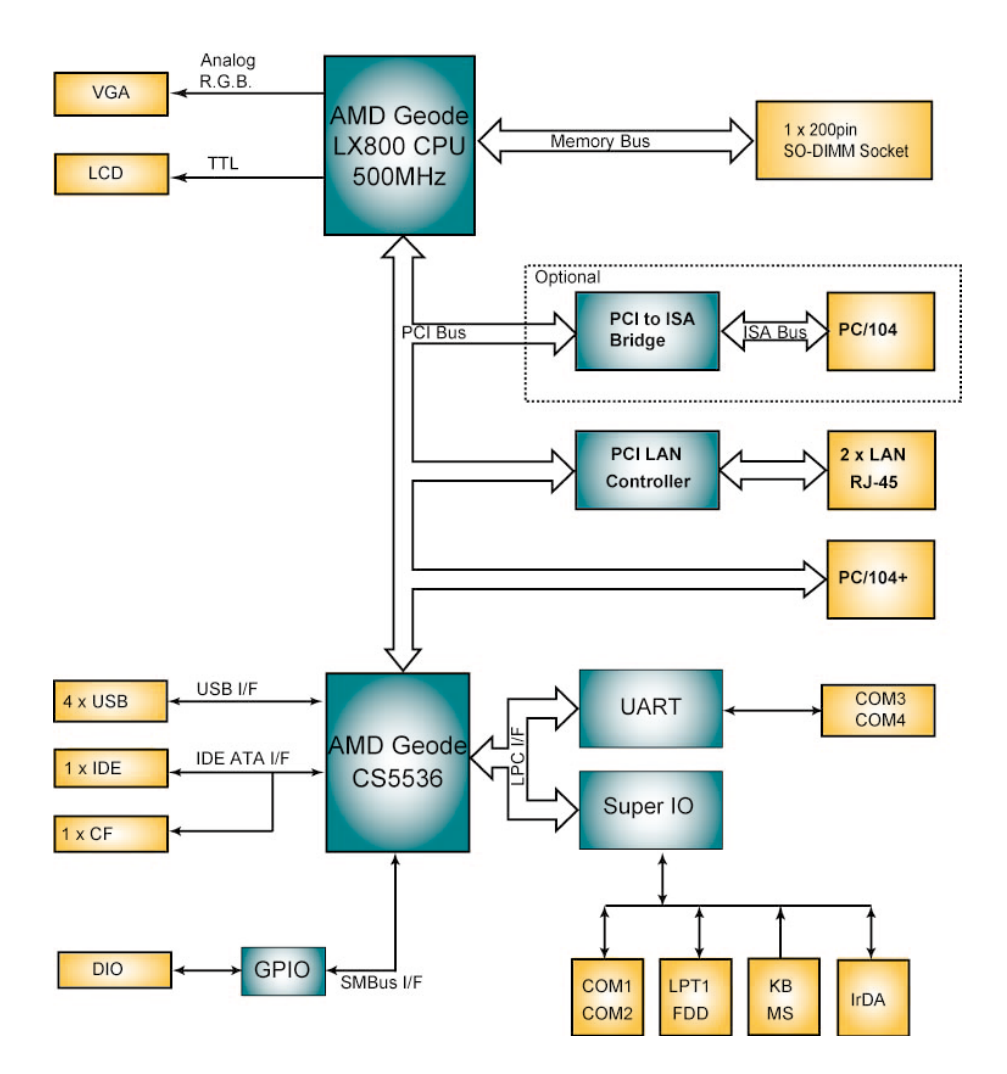

## 2.2 Jumpers and Connectors

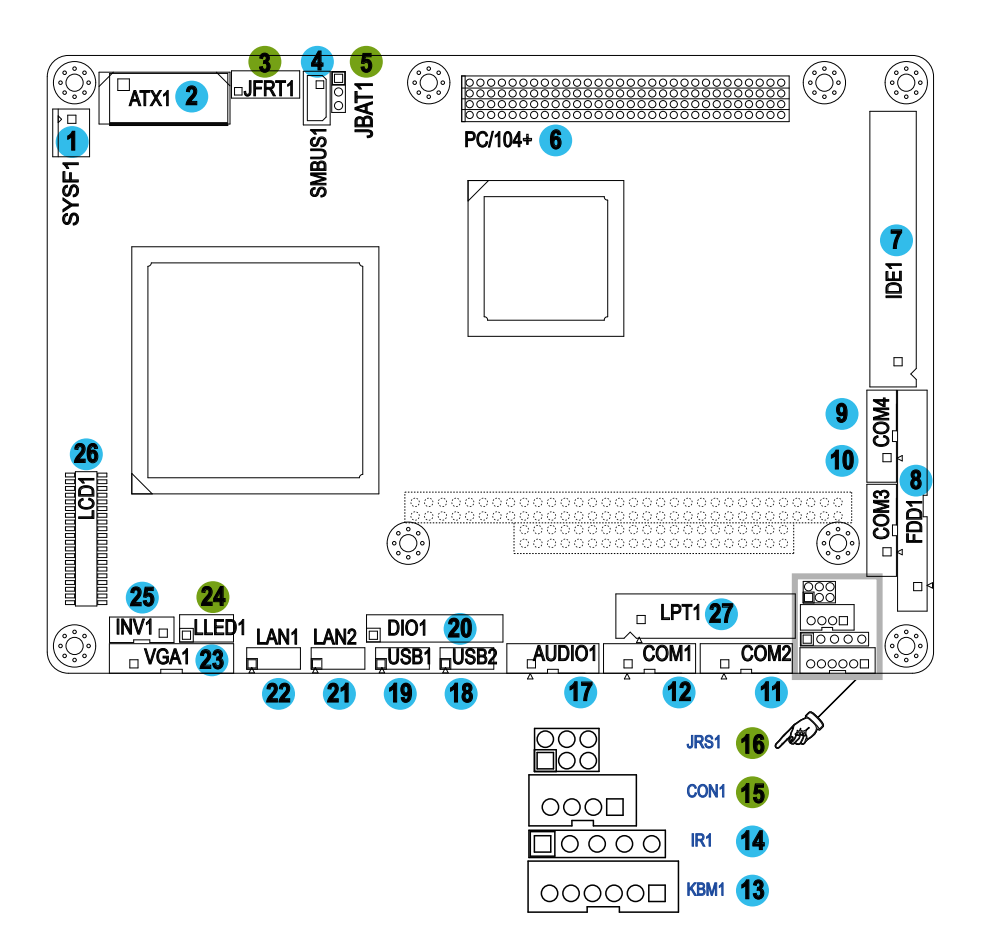

## Jumpers

## JFRT1: Switches and Indicators (3)

It provides connectors for system indicators that provides light indication of the computer activities and switches to change the computer status.

| Pin | Description |
|-----|-------------|
| 1   | RESET+      |
| 2   | GND         |
| 3   | PWR LED+    |
| 4   | GND         |
| 5   | HDD LED+    |
| 6   | HDD LED-    |
| 7   | SPK OUT+    |
| 8   | SPK OUT-    |

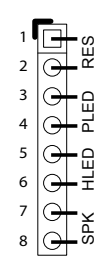

1

## JBAT1: CMOS Setup (5)

| Pin | Mode                | -        |
|-----|---------------------|----------|
| 1-2 | Keep CMOS (Default) | <u> </u> |
| 2-3 | Clear CMOS          |          |

## CON1: RS-422/ 485 Connector (15)

2.0 mm 4-pin wafer connector

| Pin | RS-422 | RS-485 | 01 |
|-----|--------|--------|----|
| 1   | TX+    | Data+  |    |
| 2   | TX-    | Data-  |    |
| 3   | RX+    | N/C    |    |
| 4   | RX-    | N/C    |    |

## JRS1: COM2 RS-232/422/485 Select (16)

It can be configured COM2 to operate in RS-232, RS-422 or RS-485 mode

| Pin         | Mode             |      |
|-------------|------------------|------|
| 1-2 (Short) | RS-232 (Default) |      |
| 3-4 (Short) | RS-422           | 5006 |
| 5-6 (Short) | RS-485           |      |

## LLED1: LAN LED indicators (24)

| Pin | Description  | Pin | Description  | 1 2 |
|-----|--------------|-----|--------------|-----|
| 1   | LAN1_LINK-   | 2   | LAN1_LINK+   |     |
| 3   | LAN1_ACTIVE- | 4   | LAN1_ACTIVE+ |     |
| 5   | LAN2_LINK-   | 6   | LAN2_LINK+   | 00  |
| 7   | LAN2_ACTIVE- | 8   | LAN2_ACTIVE+ | 78  |

## Connectors

## SYSF1: Fan Power Connector (1)

SYSF1 is a 3-pin header for the CPU fan. The fan must be a +12V fan.

| Pin | Description |            |   |
|-----|-------------|------------|---|
| 1   | GND         | $ \circ c$ |   |
| 2   | +12V        | 2          | 1 |
| 3   | FAN Detect  | <br>5      | I |

## ATX1: Power Supply Connector (2)

| Pin | Description | Pin | Description |     | 1      | 2      | 3      | 4                |
|-----|-------------|-----|-------------|-----|--------|--------|--------|------------------|
| 1   | PS-ON       | 6   | +5VSB       | P   |        | 0      | 0      | $\left( \right)$ |
| 2   | GND         | 7   | +5V         | _   | $\cap$ | $\cap$ | $\cap$ | C                |
| 3   | GND         | 8   | +5V         | — L | 6      | 7      | 8      | -                |
| 4   | +12V        | 9   | -12V        |     | Ŭ      |        | Ũ      |                  |
| 5   | +3.3V       | 10  | GND         |     |        |        |        |                  |

5

## SMBUS1: External SMBUS Connector (4)

Onboard 3-pin wafer.

| Pin | Description | 1 |  |
|-----|-------------|---|--|
| 1   | Data        | 2 |  |
| 2   | Clock       | 3 |  |
| 3   | GND         |   |  |

#### PC/104+: PC/104+ PCI Interface (6)

| 1       |                      |       |                  |                | 30       |
|---------|----------------------|-------|------------------|----------------|----------|
|         | 00000                | 00000 | $\overline{)}$   | $\overline{)}$ | 10000    |
| C       | $\overline{0000000}$ |       | $\frac{1}{1000}$ |                | <u> </u> |
|         |                      |       |                  |                |          |
|         |                      |       |                  |                |          |
| A 10000 | 000000               |       | 1000             | 000000         | 00000    |
|         |                      |       |                  |                |          |
| Γ       |                      | ]     | [                |                | 1        |
| A1      | GND PME#             | B1    | C1               | +5V AD0        | D1       |
| A2      | VI/O AD2             | B2    | C2               | AD1 +5V        | D2       |
| A3      | AD5 GND              | B3    | C3               | AD4 AD3        | D3       |
| A4      | C/BE0# AD7           | B4    | C4               | GND AD6        | D4       |
| A5      | GND AD9              | B5    | C5               | AD8 GND        | D5       |
| A6      | AD11 VI/O            | B6    | C6               | AD10 M66EN     | D6       |
| A7      | AD14 AD13            | B7    | C7               | GND AD12       | D7       |
| A8      | +3.3V C/BE1#         | B8    | C8               | AD15 +3.3V     | D8       |
| A9      | SERR# GND            | B9    | C9               | Reserved PAR   | D9       |
| A10     | GND PERR#            | B10   | C10              | +3.3V Reserved | D10      |
| A11     | STOP# +3.3V          | B11   | C11              | LOCK# GND      | D11      |
| A12     | +3.3V TRDY#          | B12   | C12              | GND DEVEL#     | D12      |
| A13     | FRAME# GND           | B13   | C13              | IRDY# +3.3V    | D13      |
| A14     | GND AD16             | B14   | C14              | +3.3V C/BE2#   | D14      |
| A15     | AD18 +3.3V           | B15   | C15              | AD17 GND       | D15      |
| A16     | AD21 AD20            | B16   | C16              | GND AD19       | D16      |
| A17     | +3.3V AD23           | B17   | C17              | AD22 +3.3V     | D17      |
| A18     | IDSEL0 GND           | B18   | C18              | IDSEL1 IDSEL2  | D18      |
| A19     | AD24 C/BE3#          | B19   | C19              | VI/O IDSEL3    | D19      |
| A20     | GND AD26             | B20   | C20              | AD25 GND       | D20      |
| A21     | AD29 +5V             | B21   | C21              | AD28 AD27      | D21      |
| A22     | +5V AD30             | B22   | C22              | GND AD31       | D22      |
| A23     | REQ0# GND            | B23   | C23              | REQ1# VI/O     | D23      |
| A24     | GND REQ2#            | B24   | C24              | +5V GNT0#      | D24      |
| A25     | GNT1# VI/O           | B25   | C25              | GNT2# GND      | D25      |
| A26     | +5V CLK0             | B26   | C26              | GND CLK1       | D26      |
| A27     | CLK2 +5V             | B27   | C27              | CLK3 GND       | D27      |
| A28     | GND INTD#            | B28   | C28              | +5V RST#       | D28      |
| A29     | +12V INTA#           | B29   | C29              | INTB# INTC#    | D29      |
| A30     | -12V REQ3#           | B30   | C30              | GNT3# GND      | D30      |

#### **Rotary Switch Setting**

| Switch | Slot | REQ/GNT  | CLK  | IDSEL | INT  |  |
|--------|------|----------|------|-------|------|--|
| 0/4    | 1    | REQ/GNT0 | CLK0 | AD19  | INTA |  |
| 1/5    | 2    | REQ/GNT1 | CLK1 | AD20  | INTB |  |
| 2/6    | 3    | REQ/GNT2 | CLK2 | AD21  | INTC |  |
| 3/7    | 4    | REQ/GNT3 | CLK3 | AD22  | INTD |  |
|        |      |          |      |       |      |  |

Note: Slot 3 & 4 share LAN1, LAN2 REQ/GNT.

## IDE1: 44-pin IDE Connector (7)

| Pin | Description | Pin | Description  |
|-----|-------------|-----|--------------|
| 1   | IDE RESET   | 2   | GND          |
| 3   | DATA7       | 4   | DATA8        |
| 5   | DATA6       | 6   | DATA9        |
| 7   | DATA5       | 8   | DATA10       |
| 9   | DATA4       | 10  | DATA11       |
| 11  | DATA3       | 12  | DATA12       |
| 13  | DATA2       | 14  | DATA13       |
| 15  | DATA1       | 16  | DATA14       |
| 17  | DATA0       | 18  | DATA15       |
| 19  | GND         | 20  | N/C (Key)    |
| 21  | REQ         | 22  | GND          |
| 23  | IO WRITE    | 24  | GND          |
| 25  | IO READ     | 26  | GND          |
| 27  | IO READY    | 28  | N/C          |
| 29  | DACK        | 30  | GND          |
| 31  | IRQ14       | 32  | N/C          |
| 33  | ADDR1       | 34  | ATA66 DETECT |
| 35  | ADDR0       | 36  | ADDR2        |
| 37  | CS#2        | 38  | CS#3         |
| 39  | IDEACTP     | 40  | GND          |
| 41  | +5V         | 42  | +5V          |
| 43  | GND         | 44  | N/C          |

1 2 ЭC О  $\mathbf{O}($ <u>00</u> 43 44

## FDD1: 20-pin FDD Connector (8)

FDD1 is a 20-pin connector.

| Pin | Description    | Pin | Description            |
|-----|----------------|-----|------------------------|
| 1   | GND            | 2   | Drive density Select 0 |
| 3   | GND            | 4   | N/C (Key)              |
| 5   | GND            | 6   | Drive Density Select 1 |
| 7   | Write Data#    | 8   | Index#                 |
| 9   | Write Gate#    | 10  | Motor Enable A#        |
| 11  | Track 0#       | 12  | Driver Select B#       |
| 13  | Write Protect# | 14  | Driver Select A#       |
| 15  | Read Data#     | 16  | Motor Enable B#        |
| 17  | Head Select#   | 18  | Direction#             |
| 19  | Disk Change#   | 20  | Step#                  |

## COM1/ 2/ 3/ 4: Serial Port Connector (9), (10), (11), (12)

| Pin | Description | Pin | Description |
|-----|-------------|-----|-------------|
| 1   | DCD         | 2   | RXD         |
| 3   | TXD         | 4   | DTR         |
| 5   | GND         | 6   | DSR         |
| 7   | RTS         | 8   | CTS         |
| 9   | RI          | 10  | N/C         |

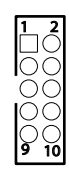

#### KBM1: Keyboard & Mouse Connector (13)

6-pin Keyboard & Mouse wafer connector

| Pin | Description |  |  |
|-----|-------------|--|--|
| 1   | KB_DATA     |  |  |
| 2   | GND         |  |  |
| 3   | MS_DATA     |  |  |
| 4   | KB_CLK      |  |  |
| 5   | KB_VCC      |  |  |
| 6   | MS_CLK      |  |  |

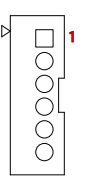

## **IR1: Infrared Connector (14)**

Onboard 2.54mm 5-pin header

| Pin | Voltage |      |
|-----|---------|------|
| 1   | +5V     |      |
| 2   | N/C     | 3    |
| 3   | IRRX    | 4 () |
| 4   | GND     |      |
| 5   | IRTX    |      |

## AUDIO1: AC97 AUDIO Connector (17)

Onboard 2.0 pitch 2x5 box pin header.

| Pin | Description   | Pin | Description    |
|-----|---------------|-----|----------------|
| 1   | Line-in Left  | 2   | Line-in Right  |
| 3   | GND           | 4   | GND            |
| 5   | MIC           | 6   | N/C            |
| 7   | GND           | 8   | GND            |
| 9   | Line-out Left | 10  | Line-out Right |

## USB1/ USB2: USB Connector (19), (18)

USB1 supports two USB 2.0 w/ 480MB/s by pin header

| Pin | Description | Pin | Description |
|-----|-------------|-----|-------------|
| 1   | +5V         | 2   | +5V         |
| 3   | USBD-       | 4   | USBD-       |
| 5   | USBD+       | 6   | USBD+       |
| 7   | GND         | 8   | GND         |
| 9   | GND         | 10  | N/C (Key)   |

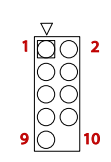

## DIO1: 20-pin Digital I/O Connector (20)

| Pin | Description | Pin | Description |        |
|-----|-------------|-----|-------------|--------|
| 1   | DIO1        | 2   | DIO2        |        |
| 3   | DIO3        | 4   | DIO4        |        |
| 5   | DIO5        | 6   | DIO6        |        |
| 7   | DIO7        | 8   | DIO8        |        |
| 9   | GND         | 10  | GND         |        |
| 11  | DIO9        | 12  | DIO10       |        |
| 13  | DIO11       | 14  | DIO12       |        |
| 15  | DIO13       | 16  | DIO14       | 19 O C |
| 17  | DIO15       | 18  | DIO16       |        |
| 19  | +5V         | 20  | +12V        |        |

## LAN1/ LAN2: Fast Ethernet Connector (21), (22)

| Pin | Description | Pin | Description |
|-----|-------------|-----|-------------|
| 1   | TX+         | 2   | TX-         |
| 3   | RX+         | 4   | N/C         |
| 5   | N/C         | 6   | RX-         |
| 7   | N/C         | 8   | N/C         |
| 9   | GND         | 10  | N/C (Key)   |

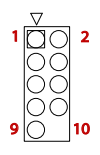

15 16

20

## VGA1: CRT Connector (23)

| Pin | Description | Pin | Description |
|-----|-------------|-----|-------------|
| 1   | RED         | 2   | GREEN       |
| 3   | BLUE        | 4   | N/C         |
| 5   | GND         | 6   | GND         |
| 7   | GND         | 8   | GND         |
| 9   | N/C         | 10  | GND         |
| 11  | N/C (Key)   | 12  | DA          |
| 13  | HSYNC       | 14  | VSYNC       |
| 15  | CL          | 16  | N/C         |

## **INV1: LCD Inverter Connector (25)**

Onboard 5-pin mini box pin header

| Pin | Description        |
|-----|--------------------|
| 1   | +12V               |
| 2   | GND                |
| 3   | Backlight on/off   |
| 4   | Brightness control |
| 5   | GND                |

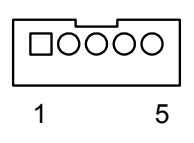

## LCD1: TTL LCD Connector (26)

| Pin | Description | Pin | Description |
|-----|-------------|-----|-------------|
| 2   | 5V_SAFE     | 1   | 5V_SAFE     |
| 4   | GND         | 3   | GND         |
| 6   | 3V_SAFE     | 5   | 3V_SAFE     |
| 8   | GND         | 7   | Vcon        |
| 10  | PD1         | 9   | PD0         |
| 12  | PD3         | 11  | PD2         |
| 14  | PD5         | 13  | PD4         |
| 16  | PD7         | 15  | PD6         |
| 18  | PD9         | 17  | PD8         |
| 20  | PD11        | 19  | PD10        |
| 22  | PD13        | 21  | PD12        |
| 24  | PD15        | 23  | PD14        |
| 26  | PD17        | 25  | PD16        |
| 28  | PD19        | 27  | PD18        |
| 30  | PD21        | 29  | PD20        |
| 32  | PD23        | 31  | PD22        |
| 34  | GND         | 33  | GND         |
| 36  | FILM        | 35  | SHIFT CLOCK |
| 38  | LP          | 37  | Μ           |
| 40  | ENAVEE      | 39  | ENABLK      |

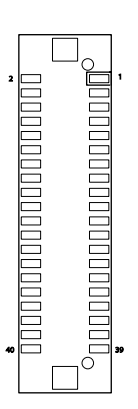

## LPT1: 20-pin Parallel Port Connector (27)

| Pin | Description | Pin | Description | _       |
|-----|-------------|-----|-------------|---------|
| 1   | STROBE      | 2   | AFD         |         |
| 3   | PTD0        | 4   | ERROR       |         |
| 5   | PTD1        | 6   | INIT        |         |
| 7   | PTD2        | 8   | SLIN        | ŎŎ      |
| 9   | PTD3        | 10  | GND         |         |
| 11  | PTD4        | 12  | GND         |         |
| 13  | PTD5        | 14  | GND (Key)   |         |
| 15  | PTD6        | 16  | BUSY        | 19 🔿 20 |
| 17  | PTD7        | 18  | PE          | -       |
| 19  | ACK         | 20  | SELECT      | -       |

## CFD1: CompactFlash II Socket

After hot-swapping CF II, you must restart your system for device detecting. Default setting: IDE slave.

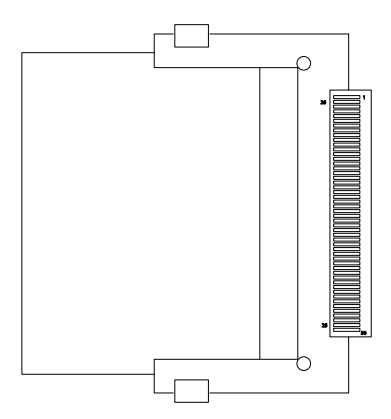

## 2.3 The Installation Paths of CD Driver

| Driver  | Path          |
|---------|---------------|
| CHIPSET | \Driver\LX800 |

This page is intentionally left blank.

# Chapter 3 BIOS

## 3.1 BIOS Introduction

The Award BIOS (Basic Input/Output System) installed in your computer system's. The BIOS provides for a standard device such as disk drives, serial ports and parallel ports. It also adds password protection as well as special support for detailed fine-tuning of the chipset controlling the entire system.

| Phoenix - AwardBIOS CMOS Setup Utility                                                                                                    |                                                                                                    |  |
|----------------------------------------------------------------------------------------------------|----------------------------------------------------------------------------------------------------|--|
| <ul> <li>Standard CMDS Features</li> <li>Advanced BIOS Features</li> <li>Advanced Chipset Features</li> <li>Integrated Peripherals</li> </ul> | <ul> <li>PC Health Status</li> <li>Load Optimized Defaults</li> <li>Set Password</li> <li>Save &amp; Exit Setup</li> </ul> |  |
| ▶ Power Management Setup                                                                                                    | Exit Without Saving                                                                                                    |  |
| PnP/PCI Configurations                                                                                                    |                                                                                                    |  |
| Esc : Quit F9 : Menu in BIOS ↑↓→ ← : Select Item<br>F10 : Save & Exit Setup                                                                   |                                                                                                    |  |
| Time, Date, Hard Disk Type                                                                                                    |                                                                                                    |  |

#### 3.2 BIOS Setup

The Award BIOS provides a Setup utility program for specifying the system configurations and settings. The BIOS ROM of the system stores the Setup utility.

When you turn on the computer, the Award BIOS is immediately activated. Pressing the <Del> key immediately allows you to enter the Setup utility. If you a little bit late press the <Del> key, POST (Power On Self Test) will continue with its test routines, thus preventing you from invoking the Setup. If you still wish to enter Setup, restart the system by pressing the "Reset" button or simultaneously pressing the <Ctrl>, <Alt> and <Delete> keys. You can also restart by turning the system Off and back On again.

The following message will appear on the screen:

#### Press <DEL> to Enter Setup

In general, you press the arrow keys to highlight items, <Enter> to select, the <PgUp> and <PgDn> keys to change entries, <F1> for help and <Esc> to quit. When you enter the Setup utility, the Main Menu screen will appear on the screen. The Main Menu allows you to select from various setup functions and exit choices.

#### 3.3 Standard CMOS Features

| Phoenix – AwardBIOS CMOS Setup Utility<br>Standard CMOS Features |                                                    |                                                    |  |  |
|------------------------------------------------------------------|----------------------------------------------------|----------------------------------------------------|--|--|
| Date (mm:dd:yy)                                                  | Wed, Oct 17 2007                                   | Item Help                                          |  |  |
| ► IDE Primaru Master                                             | 10 . 30 . 10                                       | Menu Level 🕨                                       |  |  |
| ▶ IDE Primary Slave                                              |                                                    | Change the day, month,<br>year and century         |  |  |
| Drive A                                                          | [1.44M, 3.5 in.]                                   |                                                    |  |  |
| Video<br>Halt On                                                 | [EGA/VGA]<br>[All , But Keyboard]                  |                                                    |  |  |
| Base Memory<br>Extended Memory                                   | 640K<br>1K                                         |                                                    |  |  |
| Total Memory                                                     | 1024K                                              |                                                    |  |  |
|                                                                  |                                                    |                                                    |  |  |
|                                                                  |                                                    |                                                    |  |  |
| †↓→←:Move Enter:Select<br>F5: Previous Values                    | +/-/PU/PD:Ualue F10:Save<br>F6: Fail-Safe Defaults | ESC:Exit F1:General Help<br>F7: Optimized Defaults |  |  |

"Standard CMOS Features" allows you to record some basic hardware configurations in your computer system and set the system clock and error handling. If the CPU card is already installed in a working system, you will not need to select this option.

You will need to run the Standard CMOS option, however, if you change your system hardware configurations, such as onboard battery fails, or the configuration stored in the CMOS memory was lost or damaged.

#### Date

The date format is: Day : Sun to Sat Month : 1 to 12 Date : 1 to 31 Year : 1999 to 2099

#### Time

The time format is: Hour : 00 to 23 Minute : 00 to 59 Second : 00 to 59

To set the date & time, highlight the "Date" & "Time" and use the <PgUp>/ <PgDn> or +/- keys to set the current time.

#### IDE Primary HDDs / IDE Secondary HDDs

The onboard PCI IDE connectors provide Primary and Secondary channels for connecting up to four IDE hard disks or other IDE devices.

Each channel can support up to two hard disks; the first is the "Master" and the second is the "Slave".

Press <Enter> to configure the hard disk. The selections include Auto,

Manual, and None. Select 'Manual' to define the drive information manually. You will be asked to enter the following items.

|               | <b>U</b>                   |
|---------------|----------------------------|
| Cylinder:     | Number of cylinders        |
| Head:         | Number of read/write heads |
| Precomp:      | Write precompensation      |
| Landing Zone: | Landing zone               |
| Sector:       | Number of sectors          |

The Access Mode selections are as follows:

CHS (HD < 528MB) LBA (HD > 528MB and supports Logical Block Addressing) Large (for MS-DOS only) Auto

#### Drive A / Drive B

These fields identify the types of floppy disk drive A or drive B that has been installed in the computer. The available specifications are:

| None          | 360K, 5.25 in. | 1.2M, 5.25 in. |
|---------------|----------------|----------------|
| 720K, 3.5 in. | 1.44M, 3.5 in. | 2.88M, 3.5 in. |

#### Video

This field selects the type of video display card installed in your system. You can choose the following video display cards:

| EGA/VGA | For EGA, VGA, SEGA, SVGA or PGA |
|---------|---------------------------------|
|         | monitor adapters. (default)     |
| CGA 40  | Power up in 40 column mode.     |
| CGA 80  | Power up in 80 column mode.     |
| MONO    | For Hercules or MDA adapters.   |
|         |                                 |

## Halt On

This field determines whether or not the system will halt if an error is detected during power up.

| All errors (default) | Whenever the BIOS detects a non-fatal error, the system will stop and you will be prompted.   |
|----------------------|-----------------------------------------------------------------------------------------------|
| No errors            | The system boot will not be halted for any error that may be detected.                        |
| All, But Keyboard    | The system boot will not be halted for a keyboard error; it will stop for all other errors.   |
| All, But Diskette    | The system boot will not be halted for a disk error; it will stop for all other errors.       |
| All, But Disk/Key    | The system boot will not be halted for a keyboard or disk error; it will stop for all others. |

## 3.4 Advanced BIOS Features

| Phoenix – AwardBIOS CMOS Setup Utility<br>Advanced BIOS Features                                                                                                |                                                                             |                                                                                                    |
|----------------------------------------------------------------------------------------------------|-----------------------------------------------------------------------------|----------------------------------------------------------------------------------------------------|
| A<br>Quick Power On Self Test<br>First Boot Device<br>Second Boot Device<br>Third Boot Device<br>Boot Other Device<br>Boot Up NumLock Status<br>Security Option | (Enabled]<br>[Floppy]<br>[HDD-0]<br>[LS120]<br>[Enabled]<br>[On]<br>[Setup] | Item Help<br>Menu Level ►<br>Allows the system to<br>skip certain tests<br>while booting. This<br>will decrease the time<br>needed to boot the<br>system |
| †↓→+:Move Enter:Select +/-<br>F5: Previous Values F6                                                                                                    | ∕PU∕PD:Value F10:Save ]<br>: Fail-Safe Defaults ]                           | ESC:Exit F1:General Help<br>F7: Optimized Defaults                                                                                                    |

#### **Quick Power On Self Test**

When enabled, this field speeds up the Power On Self Test (POST) after the system is turned on.

If it is set to Enabled, BIOS will skip some items.

Setting: Enabled (Default), Disabled.

#### First/ Second/Third Boot Device

These fields determine the drive that the system searches first for an operating system. The options available include Setting: Floppy, LS120, HDD-0, SCSI, CDROM, HDD-1, ZIP100, USB-FDD, USB-ZIP, USB-CDROM, USB-HDD, LAN and Disabled.

#### **Boot Other Device**

It allows the system to search for an OS from other devices other than the ones selected in the First/ Second/ Third Boot Device. Setting: Enabled (Default), Disabled.

#### Boot Up NumLock Status

It allows you to activate the NumLock function after you power up the system.

Setting: On (Default), Off.

## **Security Option**

It allows you to limit access to the System and Setup.

When you select System, the system prompts for the User Password every time you boot up.

When you select Setup, the system always boots up and prompts for the Supervisor Password only when the Setup utility is called up.

Setting: Setup (Default), System.

## 3.5 Advanced Chipset Features

| Phoenix –<br>Adv                                                                                                    | AwardBIOS CMOS Setup U<br>anced Chipset Features                                               | tility                                             |
|----------------------------------------------------------------------------------------------------|------------------------------------------------------------------------------------------------|----------------------------------------------------|
| CAS Latency                                                                                                    | [Auto]                                                                                         | Item Help                                          |
| XOR BAO<br>XOR BA1<br>XOR MBO<br>XOR Bit Select<br>Video Memory Size<br>Output display<br>× Flat Panel Configuration<br>Memory Hole At 15M-16M | IDisabled]<br>(Disabled]<br>(Disabled]<br>(18]<br>[ 8 M]<br>(CRT]<br>Press Enter<br>(Disabled] | Menu Level →                                       |
| †↓→←:Move Enter:Select +/-<br>F5: Previous Values F6                                                                                           | /PU/PD:Value F10:Save<br>: Fail-Safe Defaults                                                  | ESC:Exit F1:General Help<br>F7: Optimized Defaults |

#### **CAS Latency Time**

It allows CAS latency time in HCLKs as 2 or 2.5. The system board designer should set the values in this field, depending on the DRAM installed. Do not change the values in this field unless you change specifications of the installed DRAM or CPU.

Setting: 2.5 (Default), 2.

#### Interleave Select

It allows you to Use the Interleave Select option to specify how the cache memory is interleaved. Setting: LOI (Default), HOI.

#### XOR BA0

Setting: Disabled (Default), Enabled.

#### XOR BA1

Setting: Disabled (Default), Enabled.

#### XOR MB0

Setting: Disabled (Default), Enabled.

## **XOR Bit Select**

Setting: 18 (Default), 19, 20, 21.

## Video Memory Size

In order to determine how much memory is allocated to the video graphics device. Setting: None, 8M (Default), 16M, 32M, 64M, 128M, 254M.

## Output display

In order to specify the display devices the system is connected to. Setting: Flat Panel, CRT (Default), Panel & CRT.

#### Flat Panel Configuration

It allows you to open the Flat Panel Configuration menu.

#### Memory Hole At 15M-16M

In order to improve performance, certain space in memory can be reserved for ISA cards. This memory must be mapped into the memory space below 16 MB.

Setting: Disabled (Default), Enabled.

#### 3.6 Integrated Peripherals

|                                  | Phoenix -<br>In          | AwardBIOS CM<br>ntegrated Per | OS Setup Ut<br>ipherals | ility                         |                          |
|----------------------------------|--------------------------|-------------------------------|-------------------------|-------------------------------|--------------------------|
| OnChip IDE De     Super IO Deute | vice                     | [Press Enter                  | 1                       | Iter                          | n Help                   |
| Onboard Audio                    | ;e                       | [Fress Enter                  | 1                       | Menu Level                    | •                        |
| †↓→←:Move Enter<br>F5: Previous  | Select +/-/<br>Values F6 | ∕PU∕PD:Value<br>: Fail-Safe D | F10:Save  <br>efaults   | ESC:Exit F1:<br>F7: Optimized | General Help<br>Defaults |

#### OnChip IDE Devicev >>>

|                         | OnChip IDE Device |
|-------------------------|-------------------|
| On-Chip IDE Channel 1   | [Enabled]         |
| Master Drive PIO Mode   | [Auto]            |
| Slave Drive PIO Mode    | [Auto]            |
| IDE Primary Master UDMA | [Auto]            |
| IDE Primary Slave UDMA  | [Auto]            |
| IDE DMA transfer access | [Enabled]         |
| IDE HDD Block Mode      | [Enabled]         |

#### **On-Chip IDE Channel 1**

The integrated peripheral controller contains an IDE interface with support for two IDE channels. Select Enabled to activate each channel separately. Setting: Disabled, Enabled (Default).

## IDE Primary Master/Slave PIO

It allows your system HDD controller to run faster. Rather than having the BIOS issue with a series of commands that transferring to or from the disk drive, PIO (Programmed Input/Output) allows the BIOS to communicate with the controller and CPU directly. When Auto is selected, the BIOS will select the best available mode. Setting: Auto (Default), Mode 0, Mode 1, Mode 2, Mode 3, Mode 4.

## IDE Primary Master/Slave UDMA

It allows your system to improve disk I/O throughput to 33MB/sec with the Ultra DMA33 feature. Setting: Disabled, Auto.

#### IDE DMA Transfer Access

Setting: Disabled, Enabled (Default).

## IDE HDD Block Mode

It allows your HDD controller to use the fast block mode to transfer data to and from your HDD drive.

Setting: Disabled, Enabled (Default).

#### SuperIO Device >>>

|                        | SuperIO Device |
|------------------------|----------------|
| Onboard FDC Controller | [Enabled]      |
| Serial Port 1          | [3F8/IRQ4]     |
| Serial Port 2          | [2F8/IRQ3]     |
| UART Mode Select       | [Normal]       |
| RxD , TxD Active       | [Hi,Lo]        |
| IR Transmission Delay  | [Enabled]      |
| UR2 Duplex Mode        | [Half]         |
| Use IR Pins            | [IR-Rx2Tx2]    |
| Onboard Parallel Port  | [378/IRQ7]     |
| Parallel Port Mode     | [SPP]          |
| EPP Mode Select        | [EPP1.7]       |
| ECP Mode Use DMA       | [3]            |
| Serial Port 3          | [Disabled]     |
| Serial Port 3 Use IRQ  | [IRQ10]        |
| Serial Port 4          | [Disabled]     |
| Serial Port 4 Use IRQ  | [IRQ11]        |

#### **Onboard FDC Controller**

Select "Enabled" if you wish to use it. Select "Disabled" if you don't wish to use it.

Setting: Disabled, Enabled (Default).

#### Serial/ Onboard Parallel Port

It allows you to select the onboard serial and parallel ports with their addresses.

| Setting: | Serial Port 1 | 3F8/IRQ4 (Default)  |
|----------|---------------|---------------------|
| -        | Serial Port 2 | 2F8/IRQ3 (Default)  |
|          | Parallel Port | 378H/IRQ7 (Default) |

#### **UART Mode Select**

It determines the UART 2 mode in your computer. Setting: IrDA, ASKIR, Normal (Default).

#### **RxD**, **TxD** Active

Setting: Hi,Hi , Hi,Lo (Default) , Lo,Hi , Lo,Lo.

#### **IR Transmission Delay**

Setting: Disabled, Enabled (Default).

## **UR2 Duplex Mode**

Setting: Full, Half (Default).

## Use IR Pins

Setting: RxD2,TxD2 , IR-Rx2Tx2 (Default).

## Parallel Port Mode

Setting:

SPP (Default) EPP ECP ECP+EPP Normal

## **EPP Mode Select**

Setting: EPP1.9, EPP1.7 (Default)

## ECP Mode Use DMA

Setting: 1, 3 (Default).

## 3.7 Power Management Setup

| Phoen                                         | ix - AwardBIOS CMOS Setup U<br>Power Management Setup | tility                                             |
|-----------------------------------------------|-------------------------------------------------------|----------------------------------------------------|
| × ACPI Function                               | Enabled                                               | Item Help                                          |
| Power Management                              | LACPIJ                                                | Menu Level 🕨                                       |
| ** PM Timers **                               | ×                                                     |                                                    |
| MODEM Use IRQ                                 | [N/A]                                                 |                                                    |
| PME Event Function<br>Soft-Off by PWR-BTTN    | LEnabled]<br>[Instant-Off]                            |                                                    |
| ▶ IRQ Wakeup Events                           | [Press Enter]                                         |                                                    |
|                                               |                                                       |                                                    |
|                                               |                                                       |                                                    |
|                                               |                                                       |                                                    |
|                                               |                                                       |                                                    |
|                                               |                                                       |                                                    |
|                                               |                                                       |                                                    |
| †↓→←:Move Enter:Select<br>F5: Previous Values | +/-/PU/PD:Value F10:Save<br>F6: Fail-Safe Defaults    | ESC:Exit F1:General Help<br>F7: Optimized Defaults |

#### **Power Management**

It allows you to select the type of power saving management modes. Setting: APM Advanced power management (APM) ACPI (Default) Advanced Configuration and Power Interface (ACPI)

#### Modem Use IRQ

It sets the IRQ used by the Modem. Setting: N/A (Default), 3, 4, 5, 7, 9, 10, 11.

#### **PME Event Function**

Setting: Disabled, Enabled (Default).

## Soft-Off by PWR-BTTN

It defines the power-off mode when using an ATX power supply.

In the Instant Off mode, It allows powering off immediately upon pressing the power button.

In the Delay 4 Sec mode, the system powers off when the power button is pressed for more than 4 seconds or enters the suspend mode when pressed for less than 4 seconds.

Setting: Instant-off (Default), Delay 4 Sec. .

## **IRQ Wakeup Events**

The HDD, FDD, COM, LPT Ports, and PCI PIRQ are I/O events that can prevent the system from entering a power saving mode or can awaken the system from such a mode. When an I/O device wants to gain the attention of the operating system, it signals this by causing an IRQ to occur. When the operating system is ready to respond to the request, it interrupts itself and performs the service.

## 3.8 PNP/PCI Configurations

| Phoenix – AwardBIOS CMOS Setup Utility<br>PnP/PCI Configurations                                                                          |                                                                                |                                                                                                    |
|----------------------------------------------------------------------------------------------------|--------------------------------------------------------------------------------|----------------------------------------------------------------------------------------------------|
| PNP OS Installed<br>Reset Configuration Data<br>Resources Controlled By<br>> IRQ Resources<br>> Memory Resources<br>PCI/VGA Palette Snoop | [No]<br>[Disabled]<br>[Manual]<br>[Press Enter]<br>[Press Enter]<br>[Disabled] | Item Help<br>Menu Level ►<br>Select Yes if you are<br>using a Plug and Play<br>capable operating<br>system Select No if<br>you need the BIOS to<br>configure non-boot<br>devices |
| ↑↓→+:Move Enter:Select +/-<br>F5: Previous Values F6                                                                                      | /PU/PD:Value F10:Save<br>: Fail-Safe Defaults                                  | ESC:Exit F1:General Help<br>F7: Optimized Defaults                                                                                                    |

#### **PNP OS Installed**

It allows you to enable the PNP OS Install option if it is supported by the OS installed.

Setting: No (Default), Yes.

#### **Reset Configuration Data**

It allows you to determine whether to reset the configuration data or not. Setting: Disabled (Default), Enabled.

#### **Resources Controlled By**

This PnP BIOS can configure all of the boot and compatible devices with the use of a PnP operating system. Setting: Auto(ESCD) (Default), Manual.

#### **IRQ** Resources

It allows you to configure the IRQ / DMA Resources.

#### **Memory Resources**

It allows you to configure the Memory Resources.

## PCI/VGA Palette Snoop

Some non-standard VGA display cards may not show colors properly. It allows you to set whether or not MPEG ISA/VESA VGA cards can display with PCI/VGA.

When "Enabled", a PCI/VGA can display with an MPEG ISA/VESA VGA card.

When "Disabled", a PCI/VGA can not display with an MPEG ISA/VESA VGA card.

Setting: Disabled (Default), Enabled.

## 3.9 PC Health Status

| Phoenix - AwardBIOS CMOS Setup Ut<br>PC Health Status                                                 | ility                                              |
|----------------------------------------------------------------------------------------------------|----------------------------------------------------|
| Current System Temp.                                                                                  | Item Help                                          |
| System FAN<br>CPU UCore<br>MEM Ucore<br>UCC3<br>+ 5 U<br>+12 U<br>UBAT(U)<br>SUSB(U)                  | Menu Level ►                                       |
| 1↓→+:Move Enter:Select +/-/PU/PD:Ualue F10:Save I<br>F5: Previous Values - F6: Fail-Safe Defaults - I | ESC:Exit F1:General Help<br>F7: Optimized Defaults |

**Current System/ CPU Temperature** 

#### System FAN

#### **CPU/ MEM VCore**

#### VCC3/ +5V/ +12V/ VBAT(V)/ 5VSB

## 3.10 Load Optimized Defaults

| Phoenix - AwardBIOS CMOS Setup Utility                                                                                                    |                                                                                                    |
|----------------------------------------------------------------------------------------------------|----------------------------------------------------------------------------------------------------|
| <ul> <li>Standard CMOS Features</li> <li>Advanced BIOS Features</li> <li>Advanced Chipset Features</li> <li>Integrated Peripherals</li> <li>PnP/PCI Configurations</li> </ul> | <ul> <li>PC Health Status</li> <li>Load Optimized Defaults</li> <li>Set Password</li> <li>Save &amp; Exit Setup</li> <li>Exit Without Saving</li> </ul> |
| Esc : Quit F9 : Menu in BIOS<br>F10 : Save & Exit Setup                                                                                                    | ↑↓→ ← : Select Item                                                                                                    |
| Load Optimized Defaults                                                                                                    |                                                                                                    |

It allows you to load the default values to your system configuration. The default setting is optimal and enabled all high performance features.

## 3.11 Set Password

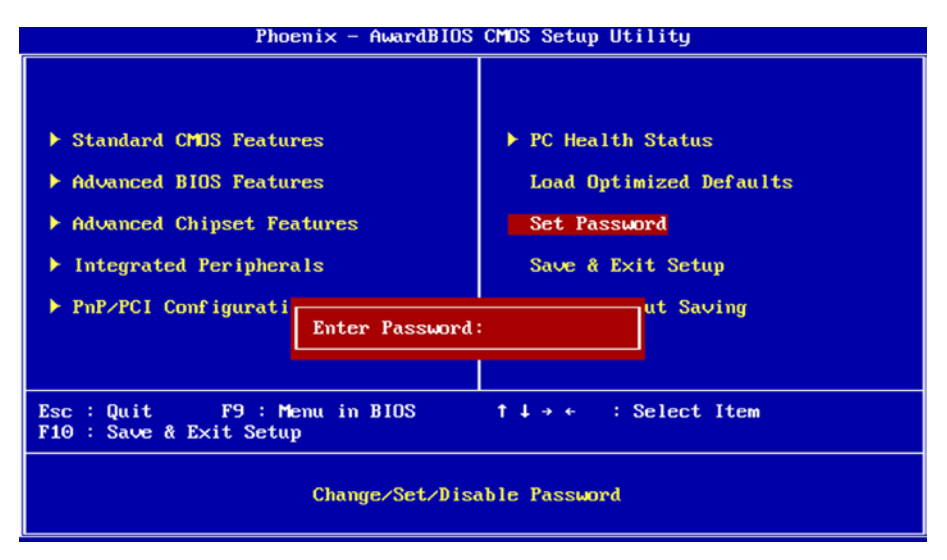

Using Password to set a password that will be used exclusively on the system. To specify a password, highlight the type you want and press <Enter>.

The Enter Password: message prompts on the screen. Type the password, up to eight characters in length, and press <Enter>. And the system confirms your password by asking you to type it again. After setting a password, the screen automatically returns to the main screen.

To disable a password, just press the <Enter> key when you are prompted to enter the password. A message will confirm the password to be disabled. Once the password is disabled, the system will boot, then you can enter BIOS Setup freely.

## 3.12 Save & Exit Setup

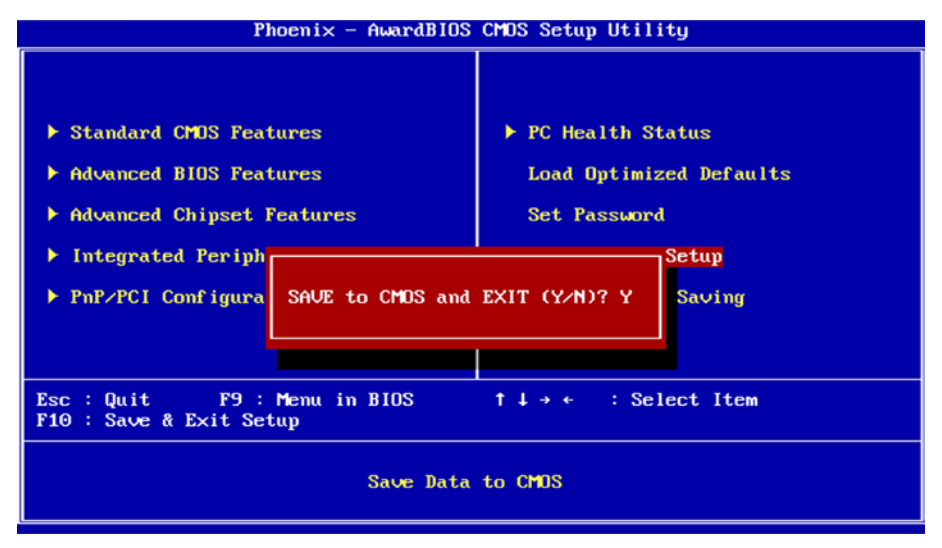

Typing "Y", you will quit the setup utility and save all the changes into the CMOS memory.

Typing "N", you will return to Setup utility.

## 3.13 Exit Without Saving

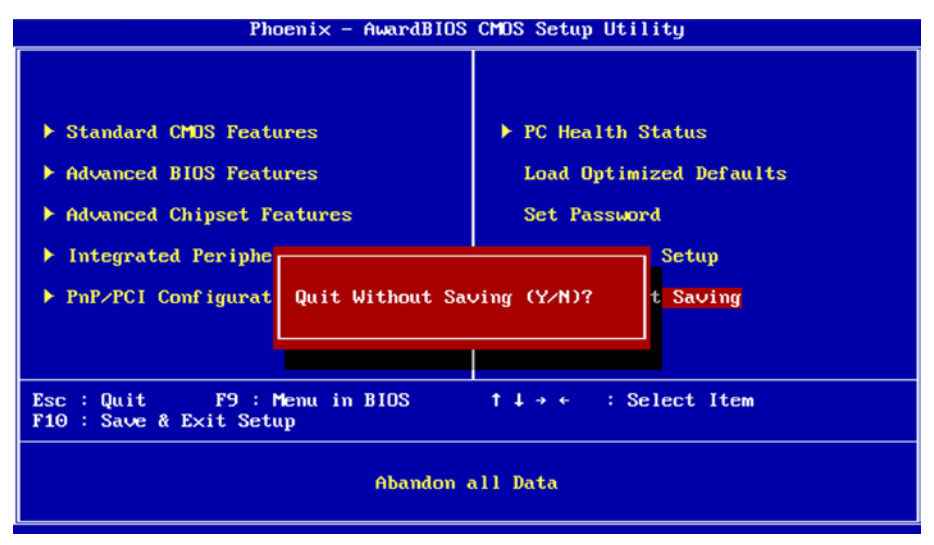

Typing "Y" will quit the Setup utility without saving the modifications. Typing "N" will return you to Setup utility.

## 3.14 BIOS Beep Sound code list

| Beep Sound              | Message                                 |
|-------------------------|-----------------------------------------|
| 1 short (Beep)          | System booting is normally              |
| 2 short (Beep)          | CMOS setting error                      |
| 1 long - 1 short (Beep) | DRAM error                              |
| 1 long - 2 short (Beep) | Display card or monitor connected error |
| 1 long - 3 short (Beep) | Keyboard error                          |
| 1 long - 9 short (Beep) | ROM error                               |
| Long (Beep) continuous  | DRAM hasn't inset correctly             |
| Short (Beep) continuous | POWER supply has problem                |

## 3.15 BIOS memory mapping

| Address                 | Device Description |
|-------------------------|--------------------|
| E000:0000h - F000:FFFFh | System BIOS Area   |
| D000:2000h - D000:FFFFh | Free space         |
| D000:0000h - D000:1FFFh | LAN ROM            |
| C000:E000h - CF00:FFFFh | Free space         |
| C000:0000h - C000:DFFFh | VGA BIOS           |
| A000:0000h - B000:FFFFh | VGA RAM            |
| 0000:0000h - 9000:FFFFh | DOS 640K           |

## 3.16 Award BIOS Post Codes

| CFh        | Test CMOS read/write functionality                                     |
|------------|------------------------------------------------------------------------|
| C0h        | Early chipset initialization: Disable shadow RAM, L2 cache (socket 7   |
| 0011       | and below), program basic chipset registers                            |
| C1h        | detection of 1.2 cache (socket 7 and below)                            |
| C3h        | Expand compressed BIOS code to DRAM                                    |
| C5h        | Call chipset hook to copy BIOS back to E000 & F000 shadow RAM          |
| 01h        | Expand the Xgroup codes located in physical memory address 1000:0      |
| 02h        | Reserved                                                               |
| 03h        | Initial Superio Early Init switch                                      |
| 04h        | Reserved                                                               |
| 05h        | Blank out screen; Clear CMOS error flag                                |
| 06h        | Reserved                                                               |
| 07h        | Clear 8042 interface; Initialize 8042 self test                        |
| 08h        | lest special keyboard controller for Winbond 977 series Super I/O      |
| <u>NQh</u> | Reserved                                                               |
| 0011       | Disable PS/2 mouse interface (optional): Auto detect ports for         |
| 0Ah        | keyboard & mouse followed by a port & interface swap (optional):       |
| 0,         | Reset keyboard for Winbond 977 series Super I/O chips                  |
| 0Bh        | Reserved                                                               |
| 0Ch        | Reserved                                                               |
| 0Dh        | Reserved                                                               |
| 0Fh        | Test F000h segment shadow to see whether it is read/write capable or   |
|            | not. If test fails, keep beeping the speaker                           |
|            | Auto detect flash type to load appropriate flash read/write codes into |
| 10h        | the run time area in F000 for FSCD & DMI support                       |
| 11h        | Reserved                                                               |
| 126        | Use walking 1's algorithm to check out interface in CMOS circuitry.    |
| 1211       | Also set real time clock power status and then check for overrride     |
| 13h        | Reserved                                                               |
| 14h        | Program chipset default values into chipset. Chipset default values    |
| 15h        | are MODBINABLE by OEM customers                                        |
| 16h        | Initial Early Init Onboard Cenerator switch                            |
| 17h        | Reserved                                                               |
|            | Detect CPU information including brand SMI type (Cyrix or Intel) and   |
| 18h        | CPU level (586 or 686)                                                 |
| 19h        | Reserved                                                               |
| 1Ah        | Reserved                                                               |
|            | Initial interrupts vector table. If no special specified, all H/W      |
| 1Bh        | interrupts are directed to SPURIOUS_INT_HDLR & S/W interrupts to       |
|            | SPURIOUS_soft_HDLR                                                     |
| 1Ch        | Reserved                                                               |
| 1Dh        | Initial EARLY_PM_INIT switch                                           |
| <u>1Eh</u> | Keserved                                                               |
| ΠFN        | Load keyboard matrix (notebook platform)                               |

| 20h | Reserved                                                                                                    |
|-----|----------------------------------------------------------------------------------------------------|
| 21h | HPM initialization (notebook platform)                                                                                                    |
| 22h | Reserved                                                                                                    |
| 23h | Check validity of RTC value; Load CMOS settings into BIOS<br>stack. If CMOS checksum fails, use default value instead; Prepare<br>BIOS resource map for PCI & PnP use. If ESCD is valid, take into<br>consideration of the ESCD's legacy information; Onboard clock<br>generator initialization. Disable respective clock resource to empty<br>PCI & DIMM slots; Early PCI initialization - Enumerate PCI bus<br>number, assign memory & I/O resource, search for a valid VGA device<br>& VGA BIOS, and put it into C000:0 |
| 24h | Reserved                                                                                                    |
| 25h | Reserved                                                                                                    |
| 26h | Reserved                                                                                                    |
| 27h | Initialize INT 09 buffer                                                                                                    |
| 28h | Reserved                                                                                                    |
| 29h | Program CPU internal MTRR (P6 & PII) for 0-640K memory address;<br>Initialize the APIC for Pentium class CPU; Program early chipset<br>according to CMOS setup; Measure CPU speed; Invoke video BIOS                                                                                                    |
| 2Ah | Reserved                                                                                                    |
| 2Bh | Reserved                                                                                                    |
| 2Ch | Reserved                                                                                                    |
| 2Dh | Initialize multilanguage; Put information on screen display, including<br>Award title, CPU type, CPU speed, etc                                                                                                    |
| 2Eh | Reserved                                                                                                    |
| 2Fh | Reserved                                                                                                    |
| 30h | Reserved                                                                                                    |
| 31h | Reserved                                                                                                    |
| 32h | Reserved                                                                                                    |
| 33h | Reset keyboard except Winbond 977 series Super I/O chips                                                                                                    |
| 34h | Reserved                                                                                                    |
| 35h | Reserved                                                                                                    |
| 36h | Reserved                                                                                                    |
| 37h | Reserved                                                                                                    |
| 38h | Reserved                                                                                                    |
| 39h | Reserved                                                                                                    |
| 3Ah | Reserved                                                                                                    |
| 3Bh | Reserved                                                                                                    |
| 3Ch | Test 8254                                                                                                    |
| 3Dh | Reserved                                                                                                    |
| 3Eh | Test 8259 interrupt mask bits for channel 1                                                                                                    |
| 3Fh | Reserved                                                                                                    |
| 40h | Test 9259 interrupt mask bits for channel 2                                                                                                    |
| 41h | Reserved                                                                                                    |
| 42h | Reserved                                                                                                    |
| 43h | Test 8259 functionality                                                                                                    |
| 44h | Reserved                                                                                                    |
| 45h | Reserved                                                                                                    |
| 46h | Reserved                                                                                                    |

| 47h         | Initialize EISA slot                                                     |
|-------------|--------------------------------------------------------------------------|
| 48h         | Reserved                                                                 |
| 10h         | Calculate total memory by testing the last double last word of each      |
| 4911        | 64K page; Program writes allocation for AMD K5 CPU                       |
| 4Ah         | Reserved                                                                 |
| 4Bh         | Reserved                                                                 |
| 4Ch         | Reserved                                                                 |
| 4Dh         | Reserved                                                                 |
|             | Program MTRR of M1 CPU; initialize L2 cache for P6 class CPU &           |
| 4Fh         | program cacheable range; Initialize the APIC for P6 class CPU; On        |
|             | MP platform, adjust the cacheable range to smaller one in case the       |
|             | cacheable ranges between each CPU are not identical                      |
| 4⊦h         | Reserved                                                                 |
| 50h         |                                                                          |
| 51h         | Reserved                                                                 |
| 52n         | lest all memory (clear all extended memory to 0)                         |
| 53h         | Reserved                                                                 |
| 54h         | Reserved                                                                 |
| 55h         | Display number of processors (multi-processor platform)                  |
| 56h         | Reserved                                                                 |
| 57h         | Display PhP logo; Early ISA PhP initialization and assign USN to         |
| 50h         | every ISA PhP device                                                     |
| 5011<br>50h | RESEIVEU                                                                 |
| 5911<br>546 | Peserved                                                                 |
| JAII        | Show message for entering AWDELASH EXE from EDD (ontional                |
| 5Bh         | feature)                                                                 |
| 5Ch         | Reserved                                                                 |
|             | Initialize Init Onboard Super IO switch: Initialize Init Onboard         |
| รมก         | AUDIO switch                                                             |
| 5Eh         | Reserved                                                                 |
| 5Fh         | Reserved                                                                 |
| 60h         | Okay to enter Setup utility                                              |
| 61h         | Reserved                                                                 |
| 62h         | Reserved                                                                 |
| 63h         | Reserved                                                                 |
| 64h         | Reserved                                                                 |
| 65h         | Initialize PS/2 mouse                                                    |
| 66h         | Reserved                                                                 |
| 67h         | Prepare memory size information for function call: INT 15h ax=E820h      |
| 68h         | Reserved                                                                 |
| 69h         | Turn on L2 cache                                                         |
| 6Ah         | Reserved                                                                 |
| 6Bh         | Auto-Configuration table                                                 |
| 6Ch         | Reserved                                                                 |
| 6Dh         | Assign resources to all ISA PnP devices; Auto assign ports to onboard    |
|             | COM ports if the corresponding item in Setup is set to "AUTO"            |
| 6Eh         | Reserved                                                                 |
| 6Fh         | initialize floppy controller; Setup floppy related fields in 40:hardware |

| 70h                      | Reserved                                                              |
|--------------------------|-----------------------------------------------------------------------|
| 7011<br>71h              | Deserved                                                              |
| 7 111<br>72h             | Depended                                                              |
| 1211                     | Enter AM/DELASH EXE if: AM/DELASH EXE is found in floppy dive         |
| 73h<br>74b               | and ALT+E2 is proport                                                 |
|                          | anu ALITEZ is piesseu<br>Desenved                                     |
| 7 <del>4</del> 11<br>75b | Detect and install all IDE dovices: HDD_I_S120_ZID_CDDOM              |
| 76h                      | Detect and install all IDE devices. TIDD, EST20, 21, CDROW            |
| 7011                     | Neselveu<br>Detect corial parts and parallal parts                    |
| 770h                     | Detect serial ports and parallel ports                                |
| 7011<br>70h              | Reserved                                                              |
| 7911                     | Reserved                                                              |
|                          |                                                                       |
| 7BN                      | Reserved                                                              |
| 7Ch                      | Reserved                                                              |
| 7Dh                      | Reserved                                                              |
| 7Eh                      | Reserved                                                              |
|                          | Switch back to text mode if full screen logo is supported: if errors  |
| /⊦h                      | occur, report errors & wait for keys, if no errors occur or F1 key is |
|                          | pressed continue - Clear EPA or customization logo                    |
| 80h                      | Reserved                                                              |
| 81h                      | Reserved                                                              |
|                          | Call chipset power management hook: Recover the text fond used        |
| 82H                      | by EPA logo (not for full screen logo), If password is set, ask for   |
|                          | password                                                              |
| 83H                      | Save all data in stack back to CMOS                                   |
| 84h                      | Initialize ISA PnP boot devices                                       |
|                          | Final USB initialization; NET PC: Build SYSID structure; Switch       |
| 85h                      | screen back to text mode; Set up ACPI table at top of memory; invoke  |
| 0011                     | ISA adapter ROM's; Assign IRQ's to PCI devices; Initialize APM; Clear |
|                          | noise of IRQ's                                                        |
| <u>86h</u>               | Reserved                                                              |
| 87h                      | Reserved                                                              |
| <u>88h</u>               | Reserved                                                              |
| 89h                      | Reserved                                                              |
| 90h                      | Reserved                                                              |
| 91h                      | Reserved                                                              |
| 92h                      | Reserved                                                              |
| 93h                      | Read HDD boot sector information for Trend Anti-Virus code            |
| 94h                      | Enable L2 cache; Program boot up speed; Chipset final initialization; |
|                          | Power management final initialization; Clear screen and display       |
|                          | summary table; Program K6 write allocation; Program P6 class write    |
|                          | combining                                                             |
| 95h                      | Program daylight saving; Update keyboard LED and typematic rate       |
| 96h                      | Build MP table; Build and update ESCD; Set CMOS century to 20h or     |
|                          | 19h; Load CMOS time into DOS timer tick; Build MSIRQ routing table    |
| FFh                      | Boot attempt (INT 19h)                                                |

This page is intentionally left blank.

## Chapter 4 Appendix

## 4.1 I/O Port Address Map

Each peripheral device in the system is assigned a set of I/O port addresses which also becomes the identity of the device.

The following table lists the I/O port addresses used.

| Address             | Device Description                            |
|---------------------|-----------------------------------------------|
| 00000000 - 00000CF7 | PCI Bus                                       |
| 00000000 - FFFFFFF  | ISAPNP Read Data Port                         |
| 0000060 - 0000060   | PC/AT Enhanced PS/2 Keyboard                  |
| 00000064 - 00000064 | PC/AT Enhanced PS/2 Keyboard                  |
| 00000070 - 00000073 | System CMOS/Real Time Clock                   |
| 00000170 - 00000177 | Secondary IDE Channel                         |
| 000001F0 - 000001F7 | Primary IDE Channel                           |
| 00000274 - 00000277 | ISAPNP Read Data Port                         |
| 00000279 - 00000279 | ISAPNP Read Data Port                         |
| 000002F8 -000002FF  | Communications Port                           |
| 00000376 - 00000376 | Secondary IDE Channel                         |
| 00000378 - 0000037F | Printer Port                                  |
| 000003B0 - 000003BA | Advanced Micro Devices Win XP Graphics Driver |
| 000003C0 - 000003DF | Advanced Micro Devices Win XP Graphics Driver |
| 000003F0 - 000003F5 | Standard Floppy Disk Controller               |
| 000003F6 - 000003F6 | Primary IDE Channel                           |
| 000003F7 - 000003F7 | Standard Floppy Disk Controller               |
| 000003F8 - 000003FF | Communications Port                           |
| 00000778 - 0000077B | Printer Port                                  |
| 00000D00 - 0000AC17 | PCI Bus                                       |
| 0000AC20 - 0000FFFF | PCI Bus                                       |
| 0000E000 - 0000EFFF | PCI Standard PCI-to-PCI Bridge                |
| 0000EC00 - 0000FCFF | Realtek RTL8139/810x family Fast Ethernet NIC |
| 0000EC00 - 0000FEFF | Realtek RTL8139/810x family Fast Ethernet NIC |
| 0000FE00 - 0000FE7F | GEODE - GX3 Audio Driver (WDM)                |
| 0000FF00 - 0000FF0F | Standard Dual Channel PCI IDE Controller      |

## 4.2 Interrupt Request Lines (IRQ)

Peripheral devices use interrupt request lines to notify CPU for the service required. The following table shows the IRQ used by the devices on board.

| Level  | Function                                      |
|--------|-----------------------------------------------|
| IRQ 01 | PC/AT Enhanced PS/2 Keyboard                  |
| IRQ 03 | Communications Port                           |
| IRQ 04 | Communications Port                           |
| IRQ 05 | Advanced Micro Devices Win XP Graphics Driver |
| IRQ 05 | Geode GX3 AES Crypto Driver                   |
| IRQ 06 | Standard Floppy Disk Controller               |
| IRQ 08 | System CMOS/real time clock                   |
| IRQ 09 | Microsoft ACPI-Compliant System               |
| IRQ 10 | Standard OpenHCD USB Host Controller          |
| IRQ 10 | Standard Enhanced PCI to USB Host Controller  |
| IRQ 10 | Realtek RTL8139 Family PCI Fast Ethernet NIC  |
| IRQ 11 | Realtek RTL8139 Family PCI Fast Ethernet NIC  |
| IRQ 11 | GEODE - GX3 Audio Driver (WDM)                |
| IRQ 12 | Microsoft PS/2 Mouse                          |
| IRQ 14 | Primary IDE Channel                           |